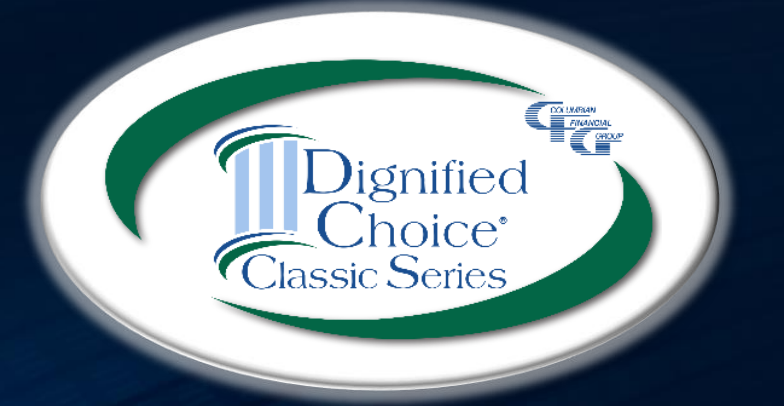

# **Dignified Choice** <sup>®</sup> **Final Expense UNDERWRITING TOOLS** Save time and eliminate surprises

## **Simple Process**

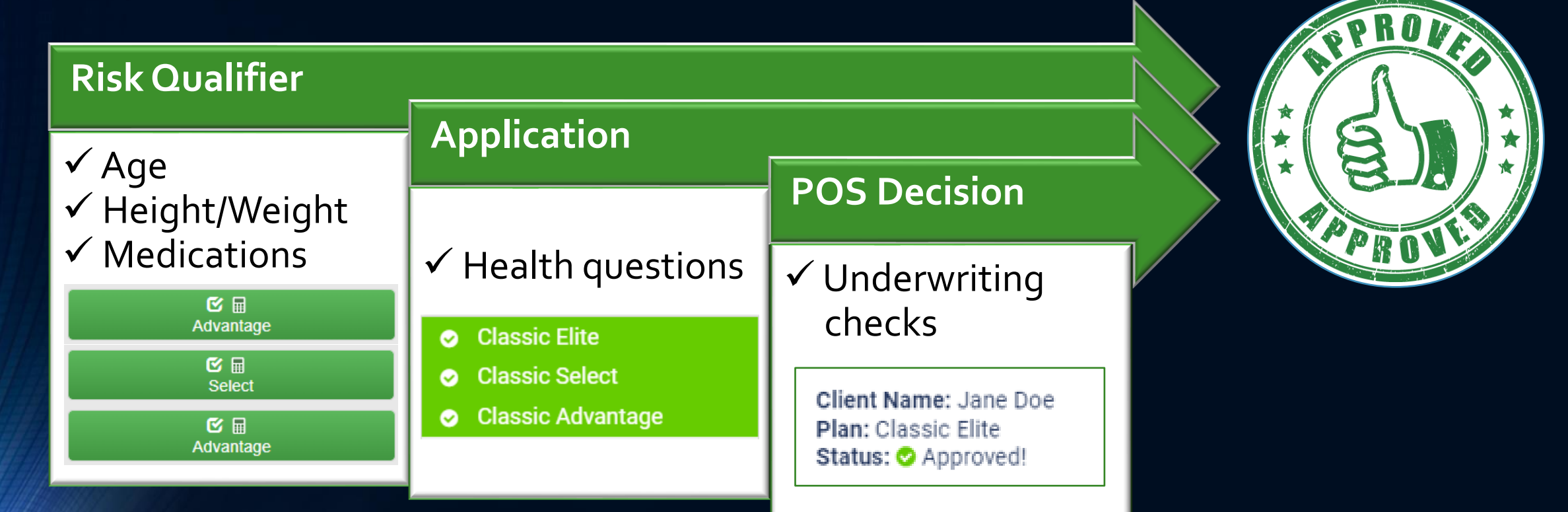

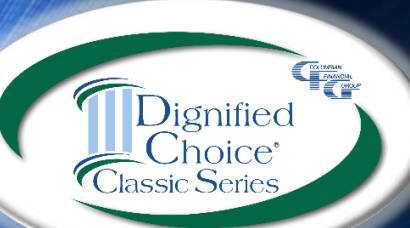

Columbian's Risk Qualifier and application let you know which plans may be available for your client, and the Point of Sale Underwriting delivers an immediate decision. Use of these tools can prevent not taken policies and policy amendments with delivery requirements.

### **Risk Qualifier and Calculator**

To download the Risk Qualifier, go to www.cfglife.com/calculator/finalexpense-risk-qualifier-and-calculator/

As you enter the client's age, height and weight, the Risk Qualifier lets you know if eligibility changes.

In this example, the client is below the minimum age for Classic Advantage, so the plan is shown in red. The medical consultation question is not required at this age, so it is grayed out.

Select the Next button to proceed to the medication list or, if you know the client isn't taking medications that would affect eligibility, select an available plan to go directly to the premium calculator.

ignified

noice<sup>\*</sup> Series

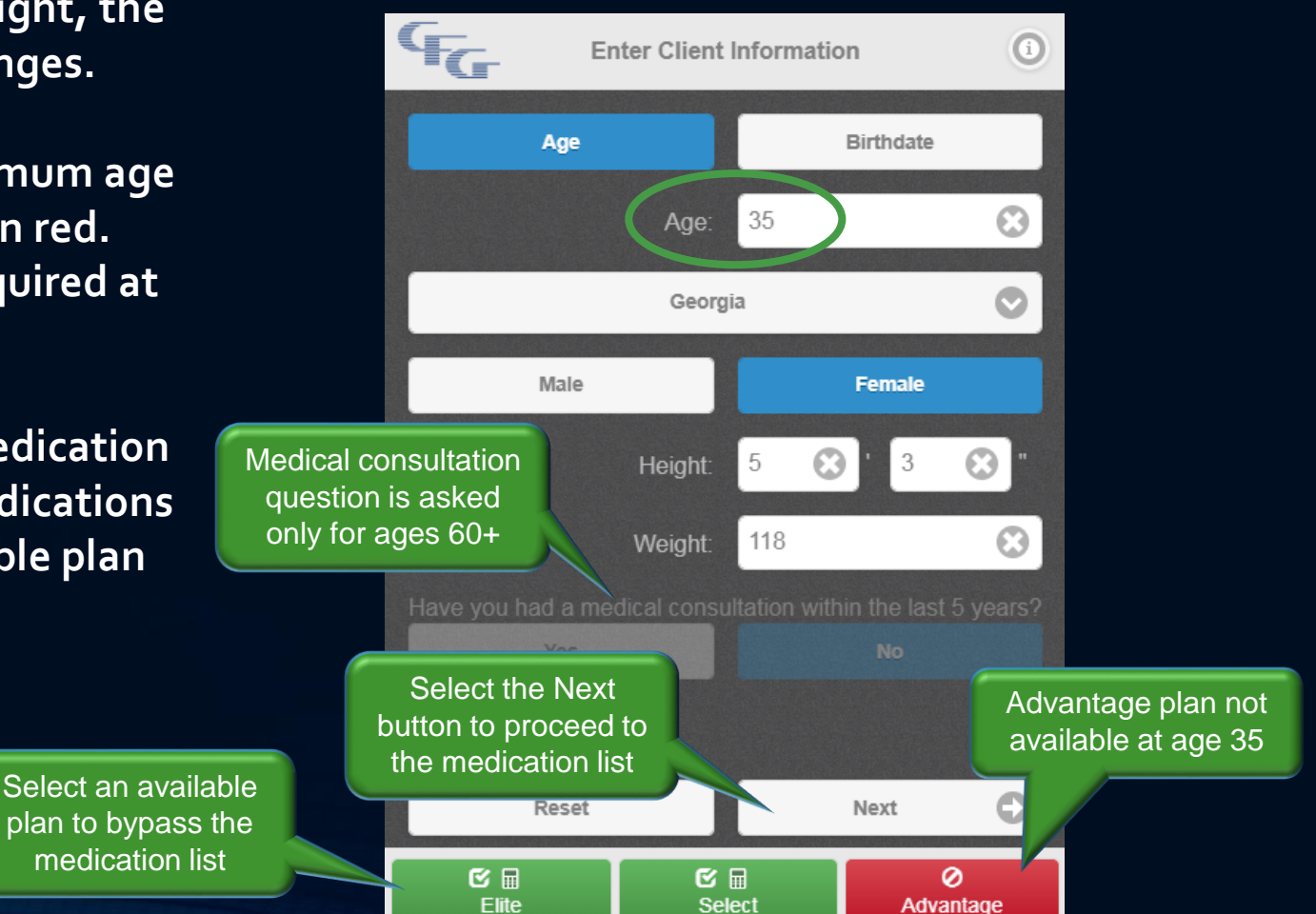

# Looking Up Medications

As you begin typing a medication name into the search bar, possible matches will appear. Because some medications are hard to spell, the list shows exact matches above the white line and medications that sound similar below the white line.

#### Each medication displays a color based on risk level:

• Green = low risk

Dignified Choice<sup>®</sup>

- Yellow = medication may affect plan eligibility
- Red = decline for all plans

Risks levels shown are based on single medications. Some combinations of medications may affect the final underwriting decision.

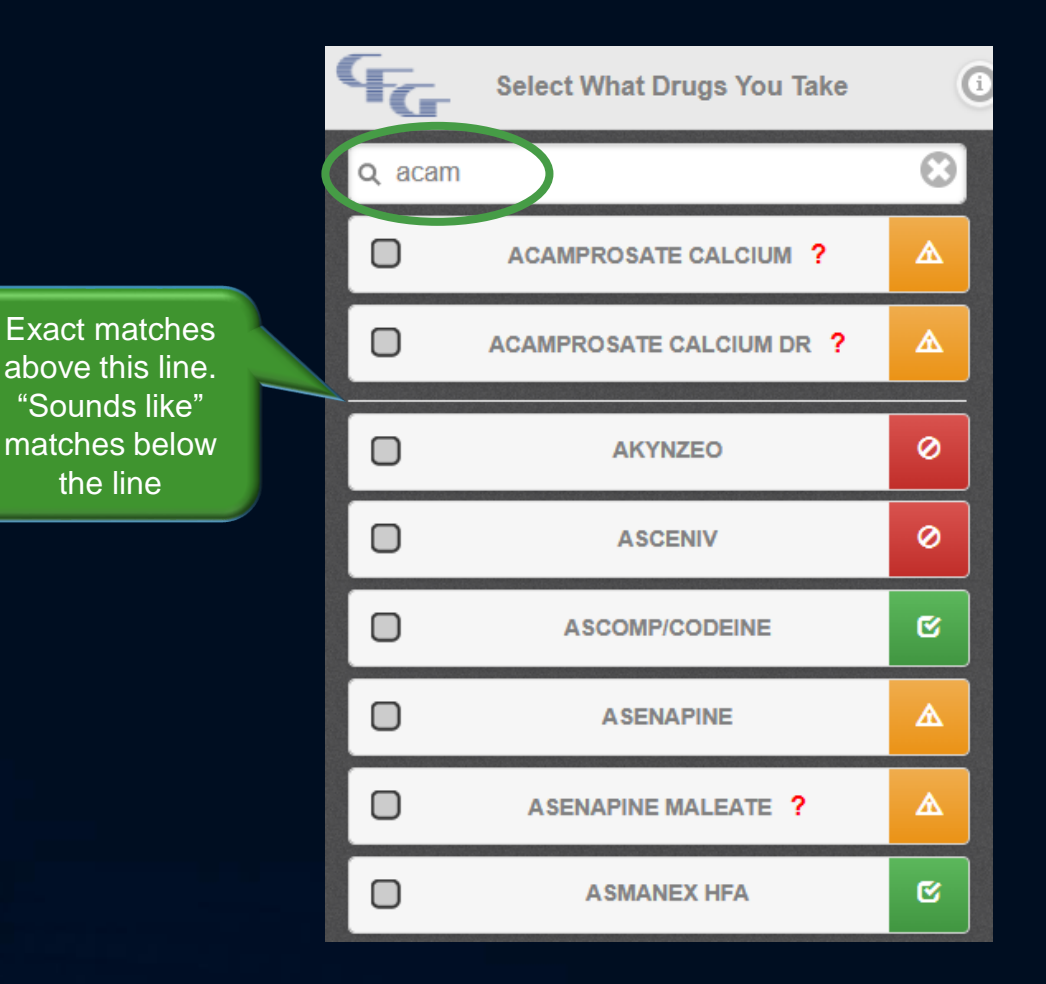

# **Selecting Medications**

Tap or click a medication name for conditions associated with the drug. Medications marked with a question mark have questions to qualify the risk.

As you add medications and answer any applicable questions, the status bar will reflect plan eligibility.

- Red = Not eligible for the plan ٠
- Yellow = Underwriting will review •
- Green = Eligible to apply for the plan •

Choose an available plan to proceed to the calculator.

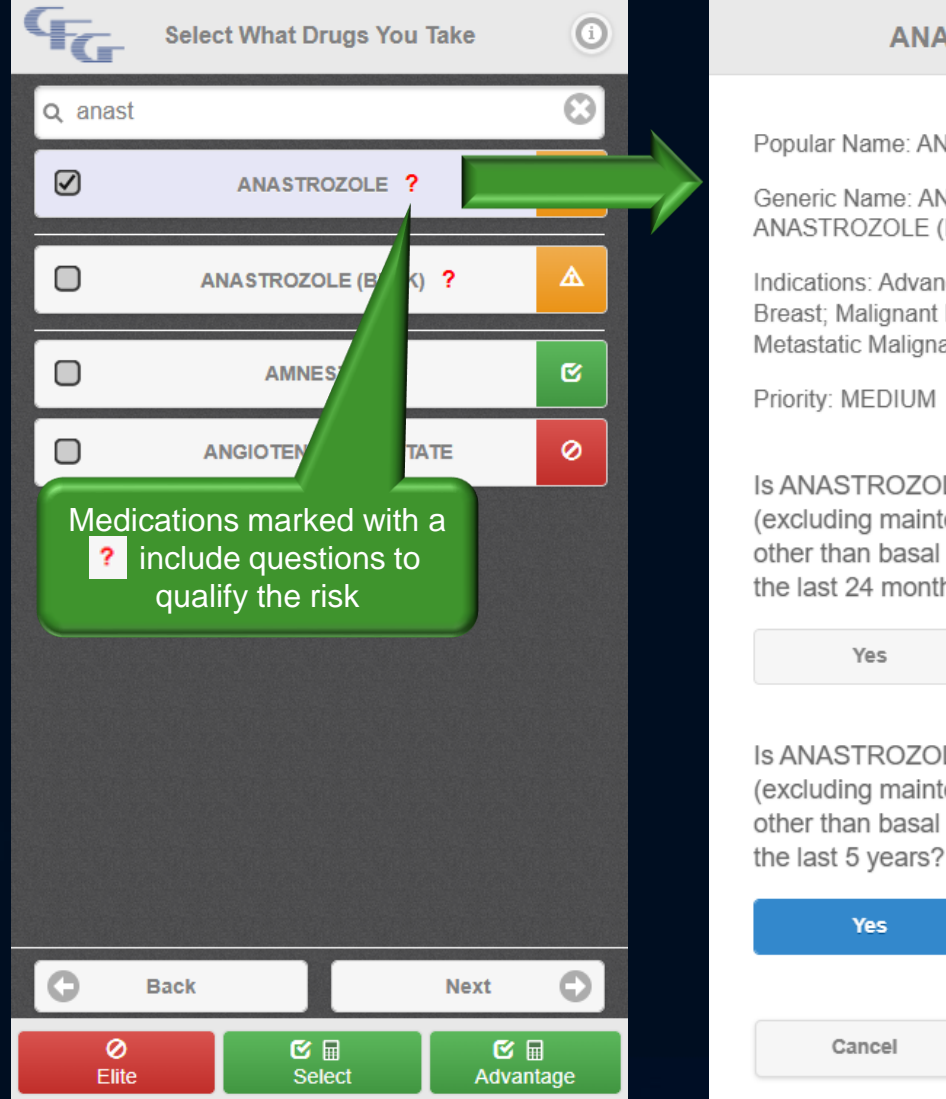

ANASTROZOLE

Popular Name: ANASTROZOLE

Generic Name: ANASTROZOLE: ANASTROZOLE (BULK)

Indications: Advanced Malignant Neoplasm of Breast; Malignant Neoplasm of Breast; Metastatic Malignant Neoplasm of Breast;

Priority: MEDIUM

| Is ANASTROZOLE f<br>(excluding maintena<br>other than basal cell<br>the last 24 months?                   | or treatment<br>nce) of Cancer<br>skin cancer in |
|----------------------------------------------------------------------------------------------------|--------------------------------------------------|
| Yes                                                                                                    | No                                               |
|                                                                                                    |                                                  |
| Is ANASTROZOLE for treatment<br>(excluding maintenance) of Cancer<br>other than basal cell skin cancer in |                                                  |

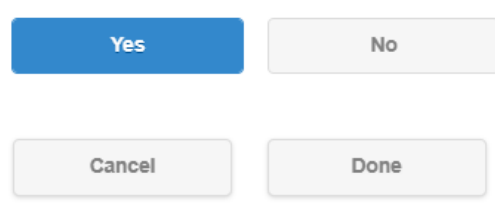

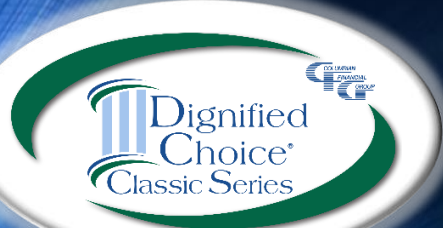

The final underwriting decision will take into consideration combinations of drugs, the number of times filled, and the type of doctor prescribing the drug.

#### **Calculating Premium or Face Amount**

On this screen, you can easily calculate premium based on face amount or face amount based on premium.

Use the drop-down to select premium mode and use the buttons to select the tobacco class (for Elite or Select) and add any riders.

For premium details or to see all premiums for all modes, select the plus sign at the top of the screen.

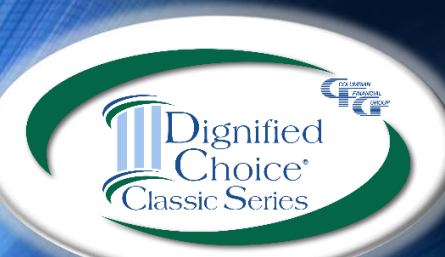

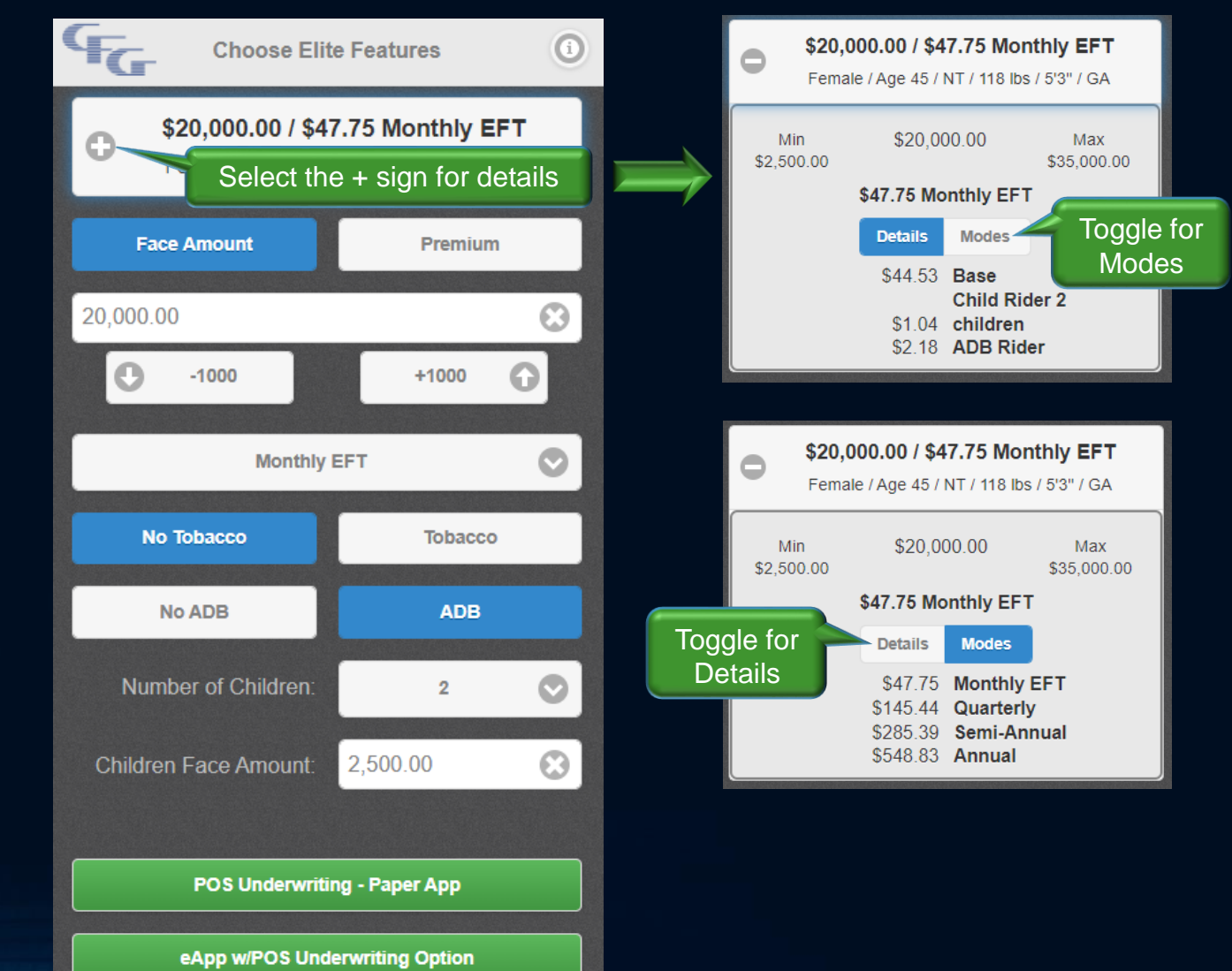

# Point of Sale Underwriting

Point of Sale Underwriting can deliver an immediate decision through an internet or cellular connection.

- For paper applications, you must complete the application and obtain signatures before selecting the <u>POS Underwriting – Paper App</u> button. Do not use this button if you will be completing an electronic application.
- If you will be completing an electronic application, select the <u>eApp w/POS Underwriting Option</u> button. The decision will be delivered after the electronic application is completed.

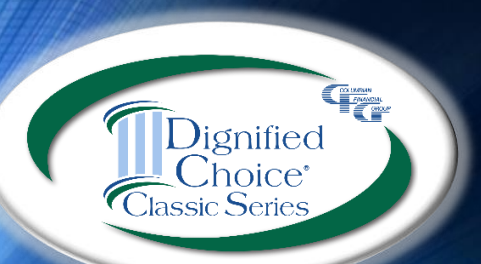

Point of Sale Underwriting is not available for telephone sales.

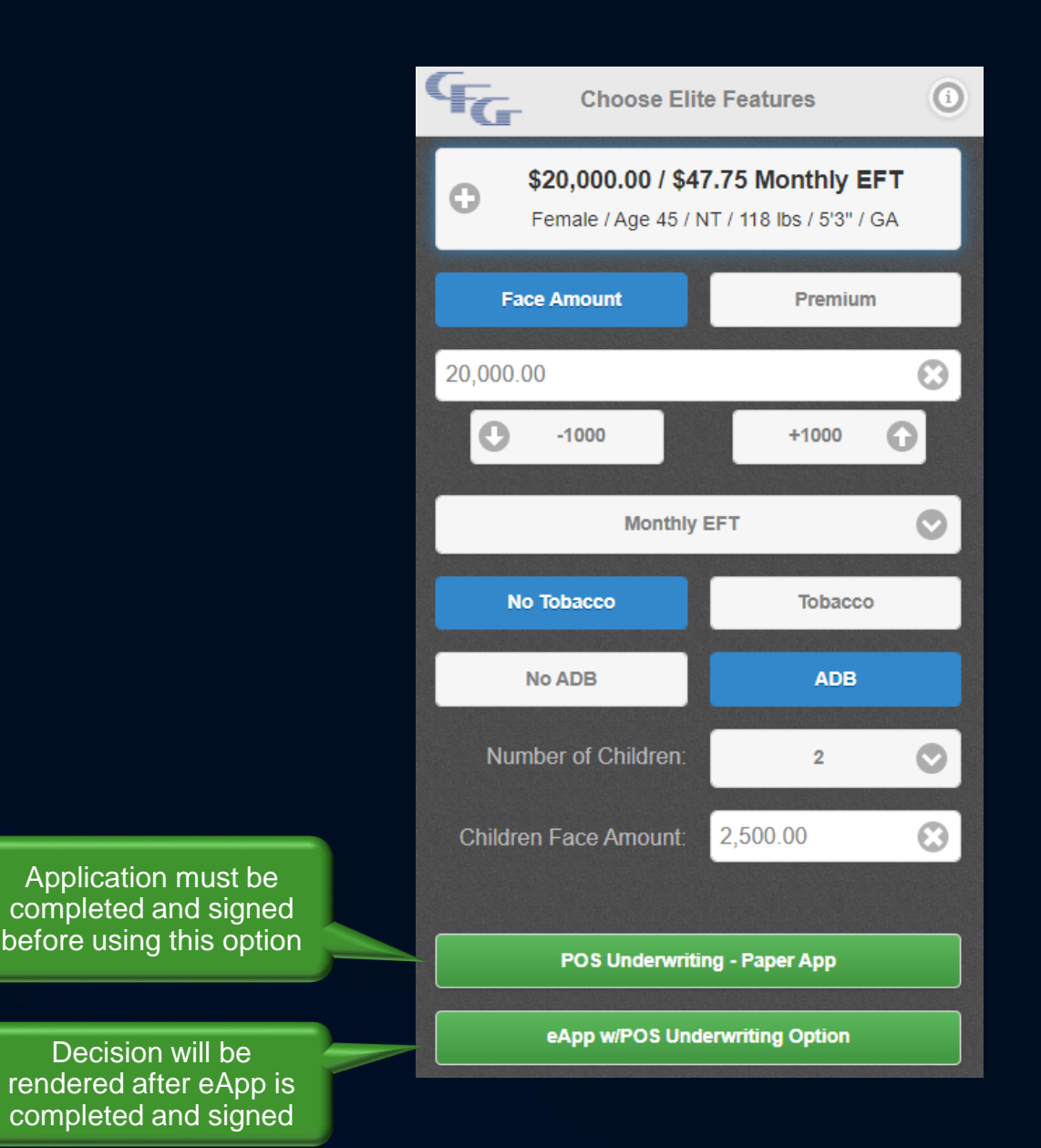

## **POS with Paper Application**

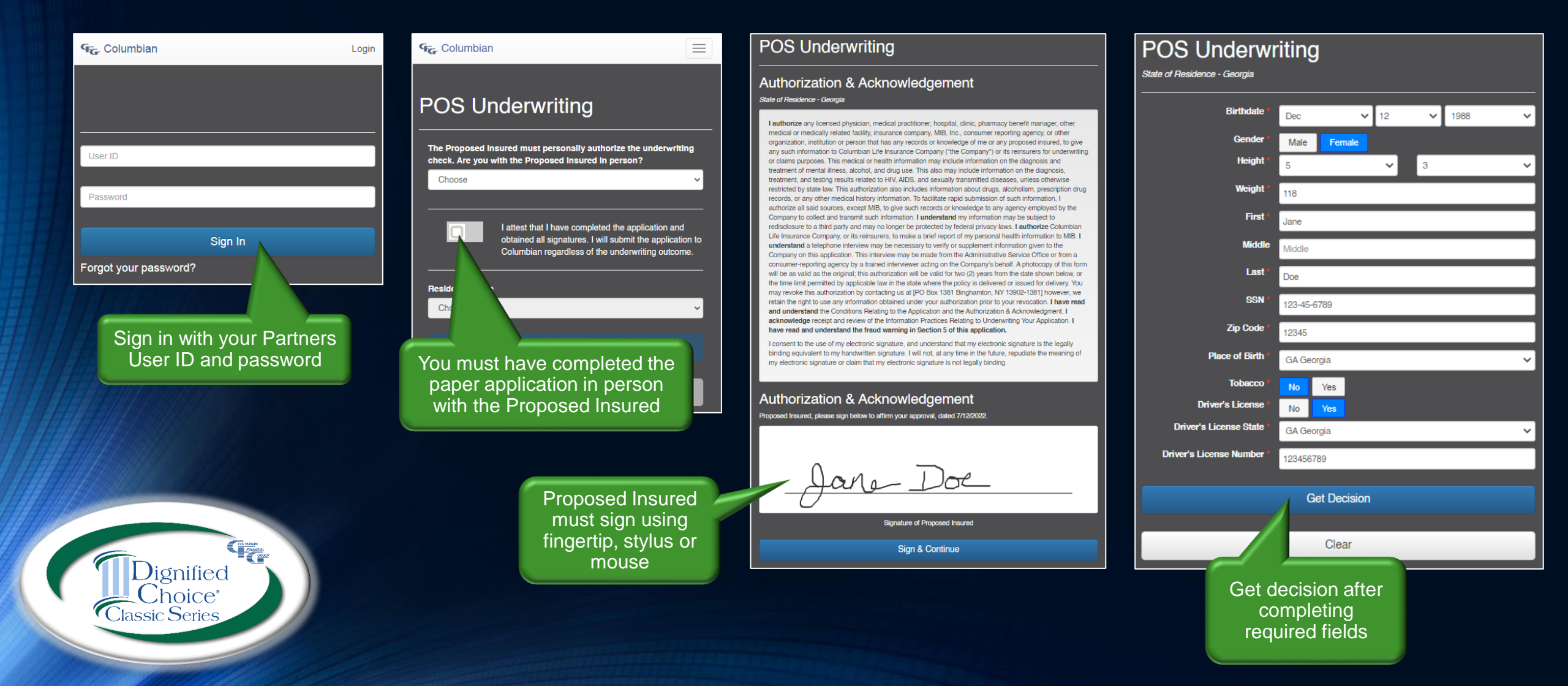

#### **Point of Sale Decision**

FILANCIAL ORDO

Dignified Choice<sup>®</sup>

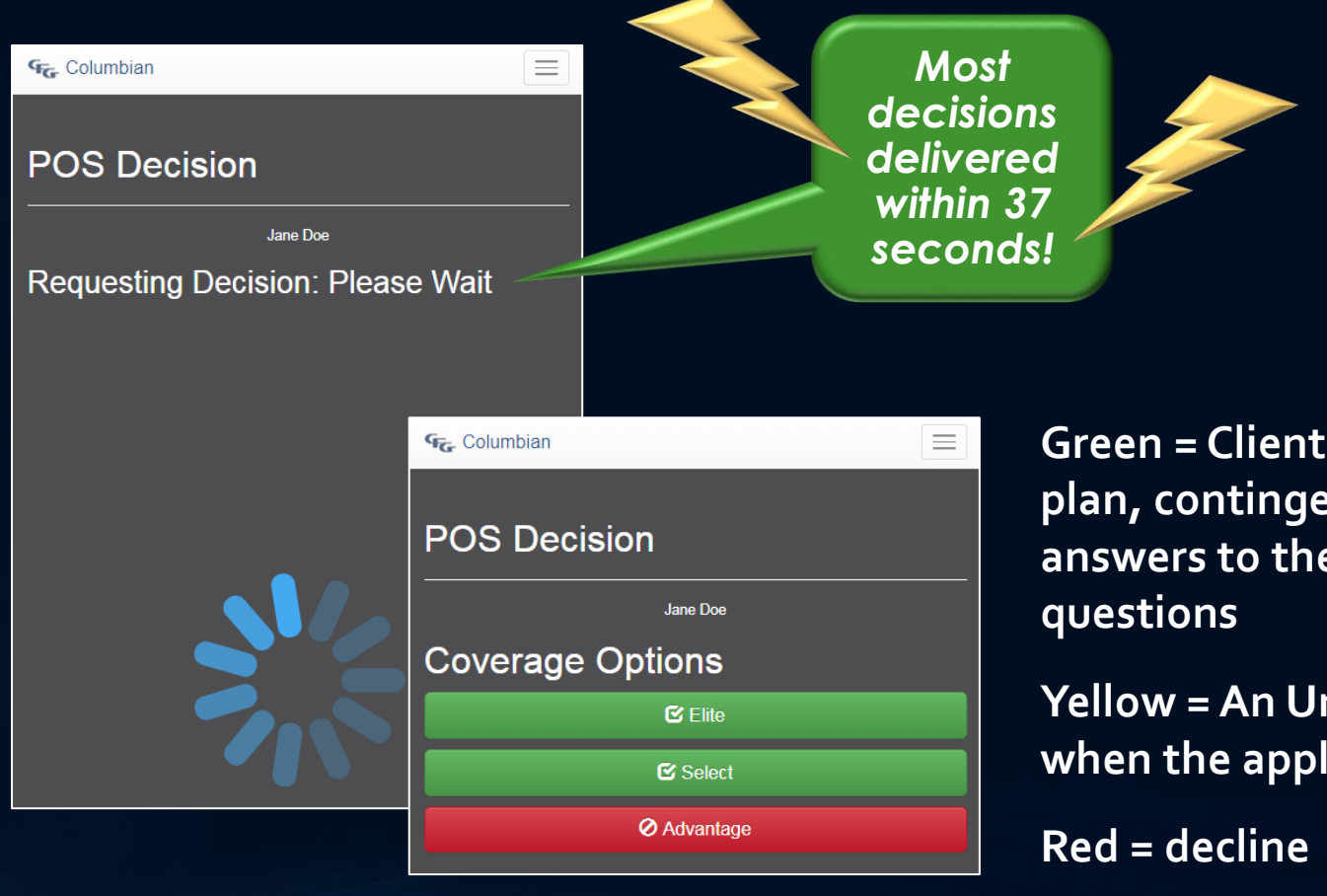

Green = Client is approved for the plan, contingent on appropriate answers to the application health questions

Yellow = An Underwriter will review when the application is received

# **POS** with eApp

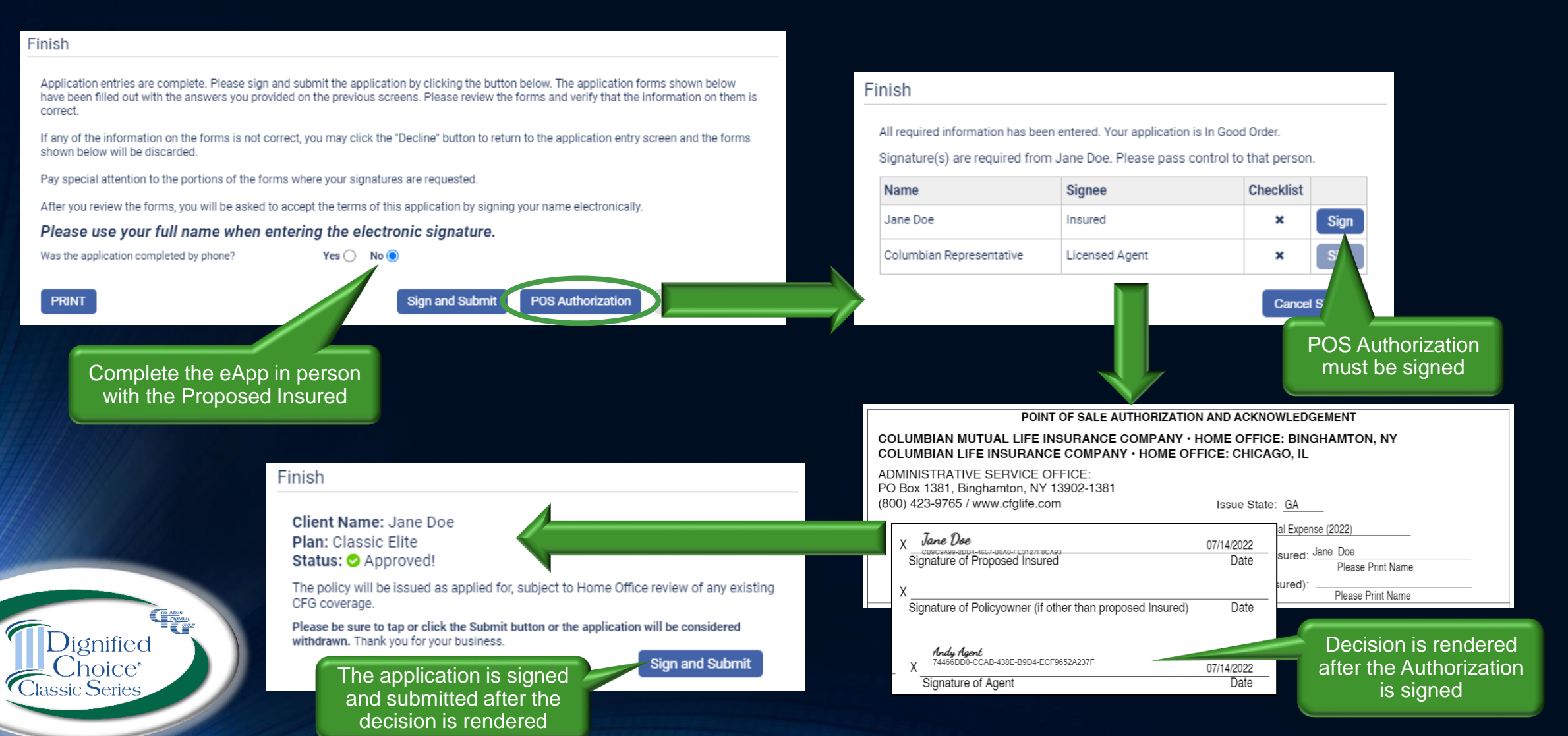

#### Fast and Easy Underwriting

Using Columbian's Final Expense underwriting tools will save you time by letting you know what your client can qualify for while you're still with them.

If you're not using these great tools, now's the time to try them. It's just one more way we make doing business with Columbian fast and easy.

For underwriting questions, contact our Underwriting Team Monday - Friday 8:00am to 8:00 pm Eastern

800-423-9765 extension 5904 or Risk.Assessment@cfglife.com

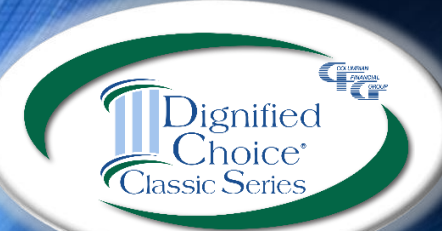

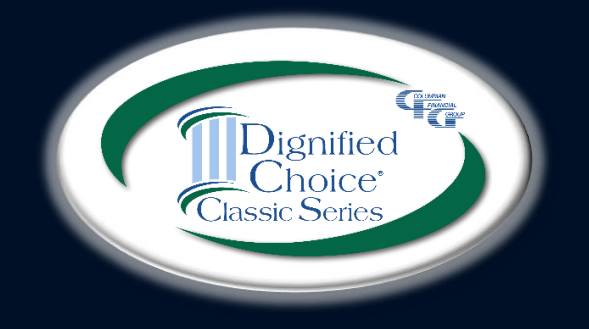

**Columbian Mutual Life Insurance Company** Home Office: Binghamton, NY

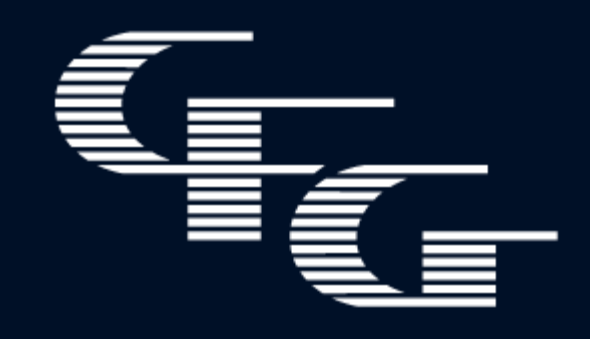

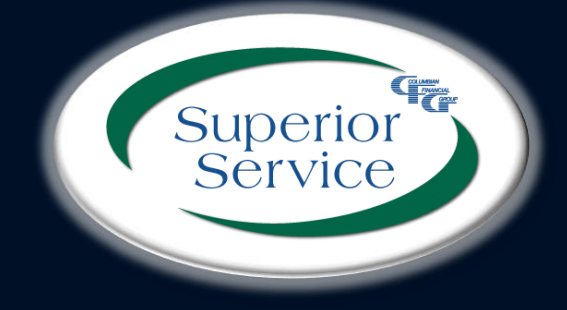

**Columbian Life Insurance Company** Home Office: Chicago, IL Administrative Service Office: Binghamton, NY

www.cfglife.com 800.423.9765

Columbian Life Insurance Company is not licensed in every state. For agent use only. Not for use with consumers.